# 1 Wichtige Hinweise

Jedes Erweiterungsmodul verlässt unser Werk in elektrisch und mechanisch einwandfreien Zustand

## Lieferumfang prüfen

DE

- Verpackung mit Schutzeinlagen
- ESD-Schutzhülle mit Erweiterungsmodul, Befestigungsmaterial und Anschlussstecker
- Faltblatt Bedienungsanleitung

## HINWEIS: Schäden an Verpackung oder Bauteilen umgehend bei ihren Händler reklamieren.

#### HINWEIS G

- Elektrostatisch gefährdete Bauteile, Anschlussstellen nicht berühren!
  - Beachten Sie die ESD-Schutzma
    ßnahmen.
  - Erden Sie sich, bevor Sie das Bauteil anfassen (Berühren eines geerdeten Gegenstandes).
  - Module originalverpackt, trocken, staubfrei und geschützt vor Licht bzw. direkter Sonneneinstrahlung lagern.

## **HINWEIS**

## Module werden bei Umtausch oder Reparatur im Gerät deinstalliert!

- Vor Rückgabe des Gerätes, müssen Module durch ihren Installateur deinstalliert werden.
- Module geschützt aufbewahren!

# 4b)Gehäusedeckel abnehmen (x.TL3)

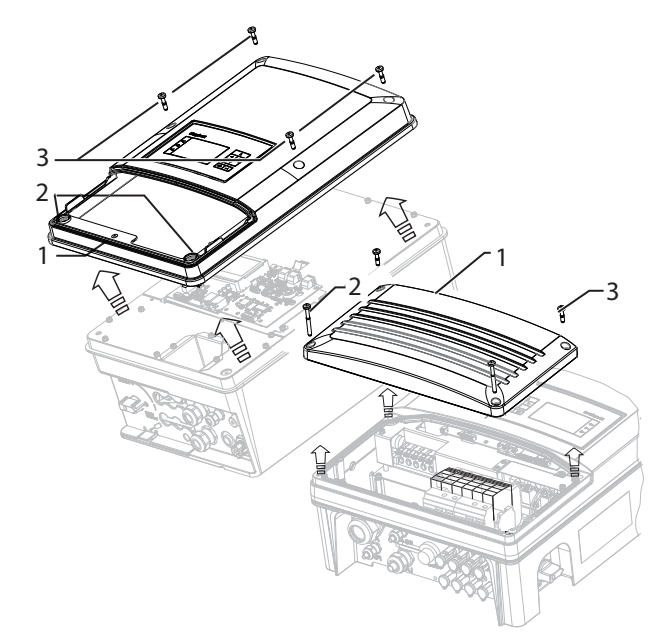

#### Bild 3b: Gehäusedeckel öffnen

| de  | 1. | Gehäusedeckel                           |
|-----|----|-----------------------------------------|
| gen | 2. | Untere Schrauben für Gehäusebefestigung |
| Leg | 3. | Obere Schrauben für Gehäusebefestigung  |

#### Gehäusedeckel abnehmen

- 1. Schrauben für Gehäusebefestigung lösen.
- 2. Gehäusedeckel vorsichtig abnehmen und für Montage sicher verwahren.

# 2 Anschlussbereich öffnen

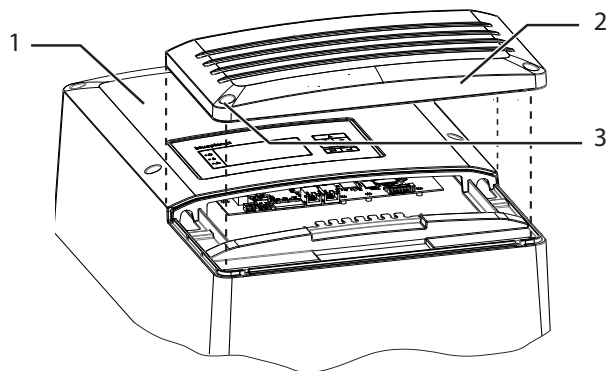

Deckel für Anschlussbereich öffnen Bild 1:

#### Wechselrichter

- Legende Deckel für Anschlussbereich 2
- Schrauben zur Befestigung (2x) 3.

# GEFAHR

## Lebensgefahr durch Stromschlag!

Beachten Sie, für die elektrische Deinstallation, die Sicherheitshinweise im Handbuch des Wechselrichters.

## Anschlussdeckel demontieren

- 1. Gerät an AC- und DC-Seite spannungsfrei schalten.
- 2. AC- und DC- Anschlussstecker lösen und entfernen.
- 3. Schrauben zur Befestigung am Deckel herausdrehen.
- 4. Deckel abnehmen.

# 5 Erweiterungsmodul montieren

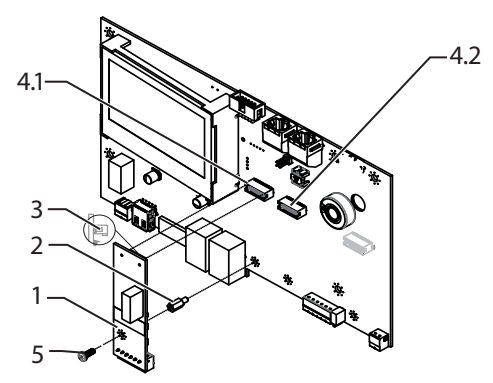

Schnittstellenmodul montieren Bild 4:

- Erweiterungsmodul
- Distanzbolzen M3x8 I/A SW5,5 Legende
- Kommunikationsstecker 3
- 4. Steckplatz 1, Steckplatz 2 (Slots)
- Schraube zur Befestigung M3x6 Torx T10 5.

## Montage

1. Distanzbolzen gegen Schraube (M3) an einem freien Steckplatz ersetzen und vollständig einschrauben.

#### HINWEIS: Beseitigen Sie mögliche Transportaufkleber auf Steckplätzen.

- 2. Kommunikationsstecker am Erweiterungsmodul waagrecht auf gewählten Steckplatz stecken.
- 3. Erweiterungsmodul mit Schraube am Distanzbolzen befestigen.

# 3 Display-Kommunikation lösen

# VORSICHT

#### Beschädigung oder Störung beim Lösen des Display-Kommunikationskabels.

Nachfolgende Handlungsanweisung beachten.

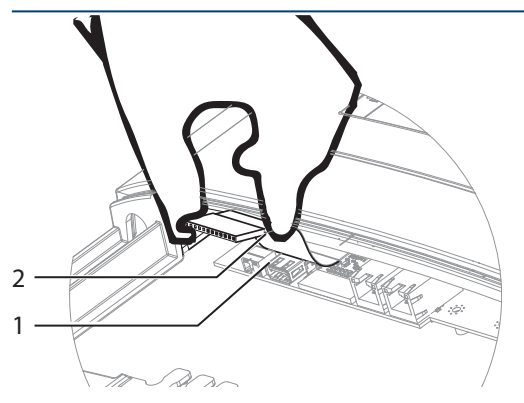

#### Bild 2: Kommunikationskabel abziehen

- Anschlussplatine für Kommunikation mit Display und Schnittstellen
- Legende 2. Kommunikationskabel mit Pinstecker

## Kommunikationskabel abziehen

- U Zugang zum Kommunikationskabel durch abstecken der USB- und Ethernet-Verbindung gewährleistet.
- Kommunikationskabel seitlich am Pinstecker vorsich-I tig und mit beiden Händen abziehen.

# 6a) Gehäusedeckel schließen (x.TL1)

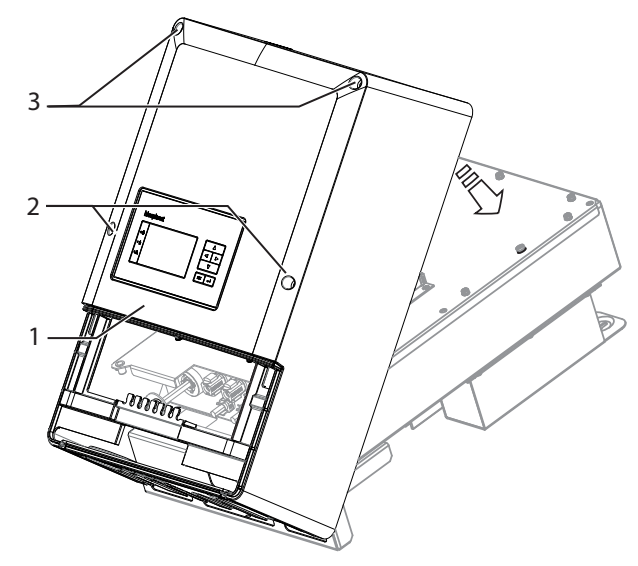

#### Gehäusedeckel schließen Bild 5:

| de  | 1. | Gehäusedeckel                           |
|-----|----|-----------------------------------------|
| Jen | 2. | Untere Schrauben für Gehäusebefestigung |
| Leç | 3. | Obere Schrauben für Gehäusebefestigung  |

## Gehäusedeckel schließen

- Gehäusedeckel aufsetzen. 1.
- 2. Untere und obere Schrauben für Gehäusebefestigung einschrauben und mit erforderlichem Drehmoment von 3Nm anziehen.

# 4a) Gehäusedeckel abnehmen (x.TL1)

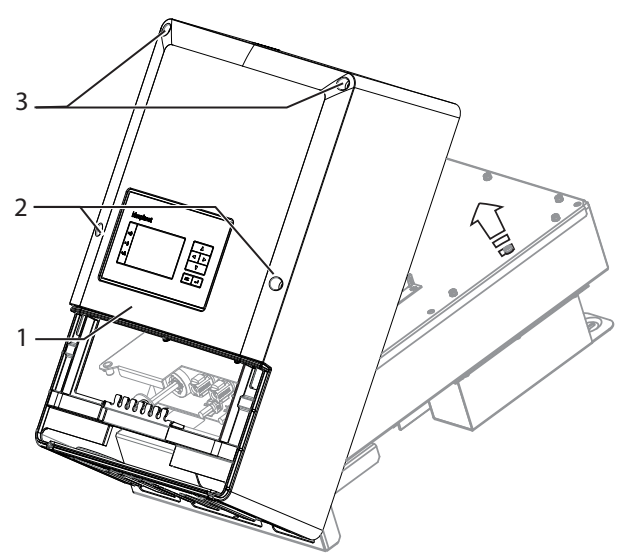

| Bild 3: |    | Gehäusedeckel öffnen                    |
|---------|----|-----------------------------------------|
| de      | 1. | Gehäusedeckel                           |
| Jen     | 2. | Untere Schrauben für Gehäusebefestigung |
| Leg     | 3. | Obere Schrauben für Gehäusebefestigung  |

## Gehäusedeckel abnehmen

1. Schrauben für Gehäusebefestigung lösen.

HINWEIS: KACO new energy übernimmt keine Haftung für Schäden, die bei der Montage verursacht wurden.

2. Gehäusedeckel vorsichtig abnehmen und für Montage sicher verwahren.

# 6b) Gehäusedeckel schließen (x.TL3)

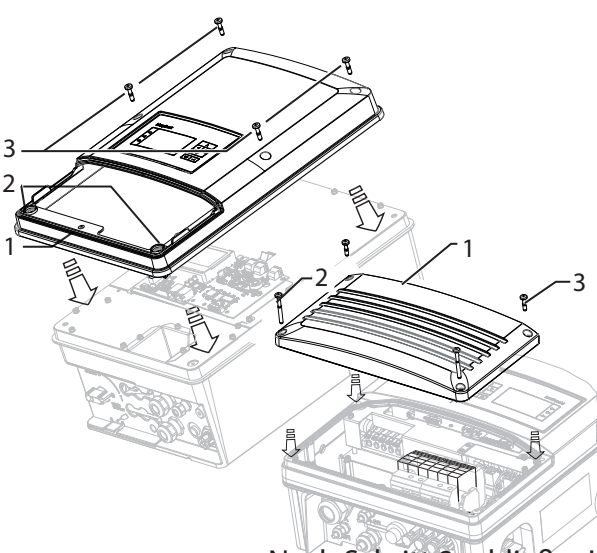

Nach Schritt 8 schließen!

| Bild 6      | ):<br>) | Gehausedeckel schließen                 |
|-------------|---------|-----------------------------------------|
| de          | 1.      | Gehäusedeckel                           |
| Jen         | 2.      | Untere Schrauben für Gehäusebefestigung |
| Le <u>ç</u> | 3.      | Obere Schrauben für Gehäusebefestigung  |

## Gehäusedeckel schließen

- 1. Gehäusedeckel aufsetzen.
- Untere und obere Schrauben für Gehäusebefestigung 2. einschrauben und mit einem Drehmoment von 3Nm anziehen.

# 7 Erweiterungsmodul anschließen

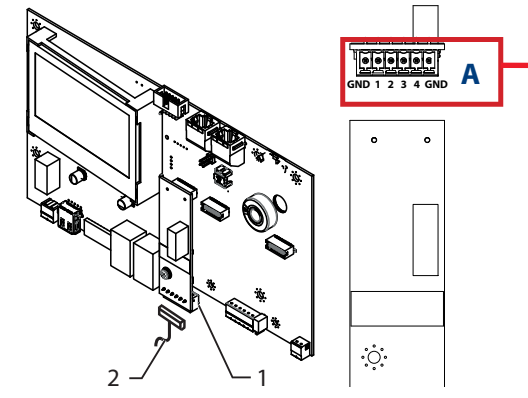

Rild 7 Schnittstellenmodul anschließen

| .G | 1. | Anschlussbuchse 6-polig  |
|----|----|--------------------------|
| Le | 2. | Anschlussstecker 6-polig |

## Anschlussstecker konfigurieren

1. Anschlussstecker gemäß Tabelle 1 konfigurieren.

2. Anschlussstecker bündig in Anschlussbuchse stecken.

| GND    | 1                  | 2                  | 3                | 4  | GND    | Α                |
|--------|--------------------|--------------------|------------------|----|--------|------------------|
| Ground | Remote<br>Tripping | External<br>Signal | Local<br>Control | -  | Ground | SPI <sup>1</sup> |
| Ground | 100 %              | 60%                | 30%              | 0% | Ground | RSE <sup>2</sup> |

<sup>1)</sup> SPI: System protection interface CEI 0-21 <sup>2)</sup> Rundsteuerempfänger (Vorkonfiguration kann über das Menü modifiziert werden) Tabelle 1: Anschlussstecker konfigurieren

# 11 Konfiguration im Parametermenü

## HINWEIS

Leistungsvorgaben können durch Open Collector, poten-( ) tialfreie Kontakte (wie z.B. RSE, SPI) oder durch folgende Logikpegel bereitgestellt werden: Low Pegel 0V bis 1V, High Pegel 5V bis max. 40V

Anzeige/Einstel- Aktion in diesem Menü/Bedeutung Ebene lung Menü öffnen: Nach-oben und Menü 0-1-2-3 Nach-unten-Taste gleichzeitig L, "Parameter" für ca. 10 sec. gedrückt halten. Ggf. Passwortschutz aktivieren. 1. Leistungs-Externe Leistungsreduzierung 2. begrenzung (RSE) oder SPI für das jeweilige >Extern Modul aktivieren. EIN: Pegel für jeden Digitalen Einoder gang festlegen: Active Low (Standard für potentialfreie Kontakte) SPI > oder Active High ■ 1 2 3 Aktivierung 📰 Nur für externe Leistungsbegrenzung: (nur Italien) Leistungsstufen gemäß Tabelle 2 parametrieren. **AUS**: Power Control deaktiviert **Hinweis:** Hinweis: Erkennung des Moduls Nur eine erfolgt nach Systemstart automa-Funktion tisch. je Modul zulässig! Funktionsstatus wird im Hauptbildschirm angezeigt.

# 8 Anschlusskabel verlegen

## **HINWEIS**

- Beachten Sie beim Verlegen der Schnittstellenan-() schlusskabel, dass ein zu geringer Abstand zu den
- DC- oder AC-Leitungen zu Störungen bei der Datenübertragung führen kann.

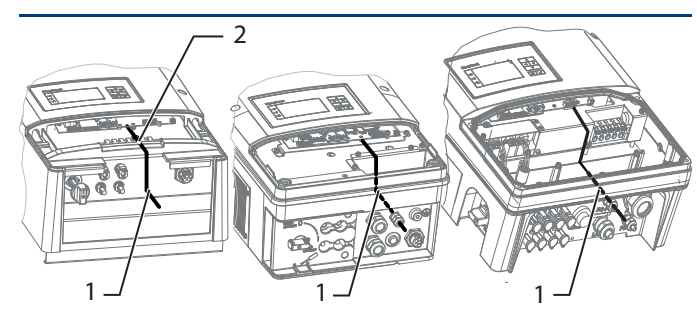

Bild 8: Schnittstellenmodul anschließen

| ġ  | 1. | Anschlussleitung |  |
|----|----|------------------|--|
| Le | 2. | Kabelbinder      |  |

## Leitungen anschließen

- 1. x.TL1: Leitung über die Vorrichtung der Kabelabfangschiene legen.
- Kabelbinder um Leitung und Vorrichtung binden und leicht anziehen.
- x.TL3: Leitung durch Kabelverschraubung führen und 1. mit Gabelschlüssel fixieren.

## Übersicht: Werkseinstellung (für RSE vorkonfiguriert)

| D1 | D2 | D3 | D4 | Ausgangsleistung (in % der AC <sub><sub>Nenn</sub>)</sub> |
|----|----|----|----|-----------------------------------------------------------|
| 0  | 0  | 0  | 0  | 100% (Nach Bedarf konfigurierbar)                         |
| 1  | 0  | 0  | 0  | 100 %                                                     |
| 0  | 1  | 0  | 0  | 60%                                                       |
| 0  | 0  | 1  | 0  | 30%                                                       |
| 1  | 1  | 0  | 0  | 0% (Trennung vom Netz)                                    |

Tabelle 2: Leistungsstufen konfigurieren

## 12 Rundsteuerempfänger anschließen

**WARNUNG!** Fehlerhafter Anschluss kann zu Beschädigung an Hardware führen. Externe Komponenten dürfen nur 5mA pro Eingangskanal ansteuern.

- $\heartsuit$ Rundsteuerempfänger ist fachgerecht montiert und installiert.
- Kabelanforderung einhalten. (siehe Def. unter Bild 11)
- Anschlussleitungen an die vorgesehenen Anschlussklemmen (DI1, DI2, DI3, DI4, GND) anschließen.
- GND 100 % \[ DI1 60 % \ 30 % \ 0%\

tungsbeispiel -

- Max. Kabelquerschnitt 1,5 mm<sup>2</sup>; Abisolierlänge 9 mm
- max. Kabellänge

# 9 Display-Kommunikation einstecken

# VORSICHT

#### Beschädigung oder Störung beim Aufstecken des Display-Kommunikationskabels.

Nachfolgende Handlungsanweisung beachten.

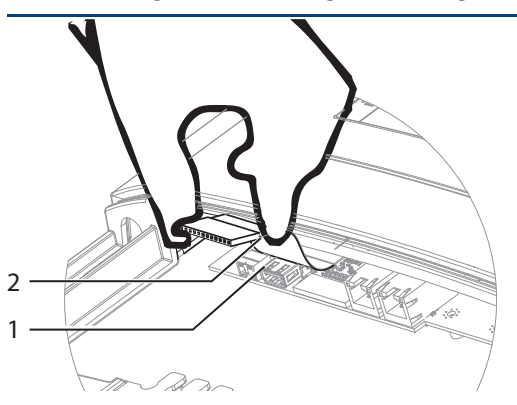

Bild 9: Kommunikationskabel einstecken

Legende Anschlussplatine für Kommunikation mit Display und Schnittstellen Kommunikationskabel mit Pin-Stecker 2.

## Kommunikationskabel abziehen

- U Zugang zum Kommunikationskabel durch abstecken der USB- und Ethernet-Verbindung gewährleistet.
- Kommunikationskabel seitlich am Pin-Stecker vorsichtig und beidhändig einstecken.

# 13 Fehlerbehebung

| Fehler                                                    | Erklärung/ Behebung                                                                                     | von |
|-----------------------------------------------------------|----------------------------------------------------------------------------------------------------|-----|
| Modul wird<br>nicht erkannt                               | <ul> <li>Firmwareversion im</li> <li>Wechselrichter aktualisieren.</li> </ul>                           | В   |
|                                                           | » Modul nicht korrekt gesteckt.                                                                         | Е   |
|                                                           | Modul erneut einstecken.                                                                                |     |
|                                                           | KACO-Service benachrichtigen.                                                                           | Е   |
| Abweichende<br>Leistungsbe-                               | » Anschlussleitung an Modul oder Rundsteuertechnik vertauscht.                                          | E   |
| grenzung zur<br>Vorgabe des<br>Rundsteuer-<br>empfängers. | Anschlussstecker gem. Tabelle 1<br>konfigurieren und Anschlussleitung<br>am Rundsteuerempfänger prüfen. | ļ   |
|                                                           |                                                                                                    |     |

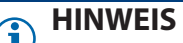

Die gleichzeitige Nutzung der externen Leistungsbegrenzung über Powador -proLOG/-piccoLOG/-protect und Erweiterungsmodul ist nicht möglich!

## 14 Service

| 14 Service                  |                                                              |  |
|-----------------------------|--------------------------------------------------------------|--|
| Technische Proble           | mlösung / *Technische Beratung                               |  |
| Wechselrichter              | +49 (0) 7132/3818-660 (*670)                                 |  |
| Datenlogging und<br>Zubehör | +49 (0) 7132/3818-680 (*690)                                 |  |
| KACO                        | Montag bis Freitag 8:00 bis 12:00 Uhr<br>13:00 bis 17:00 Uhr |  |

Carl-Zeiss-Straße 1 · 74172 Neckarsulm · Germany · Fon +49 7132 3818-0 · Fax +49 7132 3818-703 info@kaco-newenergy.de · www.kaco-newenergy.de

DI2 DI3 DI4 DI = Digitaler Eingang Bild 11: Verschal-

RSE

bei 0,5mm<sup>2</sup>: 100m

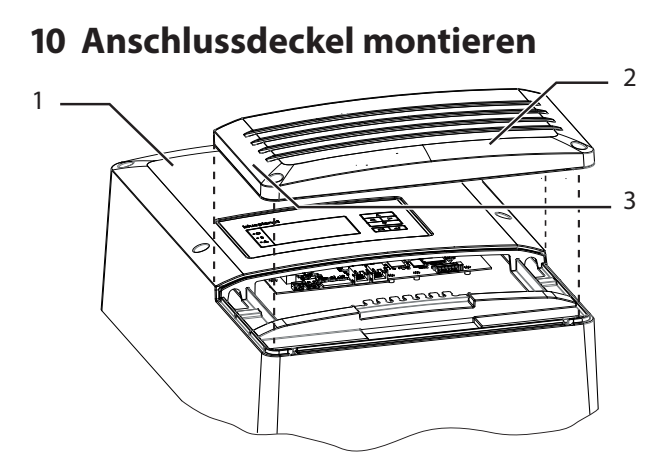

Bild 10: Anschlussdeckel montieren

| Legende | 1. | Wechselrichter                  |
|---------|----|---------------------------------|
|         | 2. | Deckel für den Anschlussbereich |
|         | 3. | Schrauben zur Befestigung (2x)  |

## Anschlussdeckel montieren

- 1. Anschlussdeckel auf Gehäuse setzen.
- 2. Schrauben zur Befestigung am Deckel einsetzen und Deckel mit einem Drehmoment von 3 Nm befestigen.

#### Spannungsversorgung zuschalten

- 3. AC- und DC- Anschlussstecker einstecken.
- 4. AC- und DC- Spannung zuschalten.

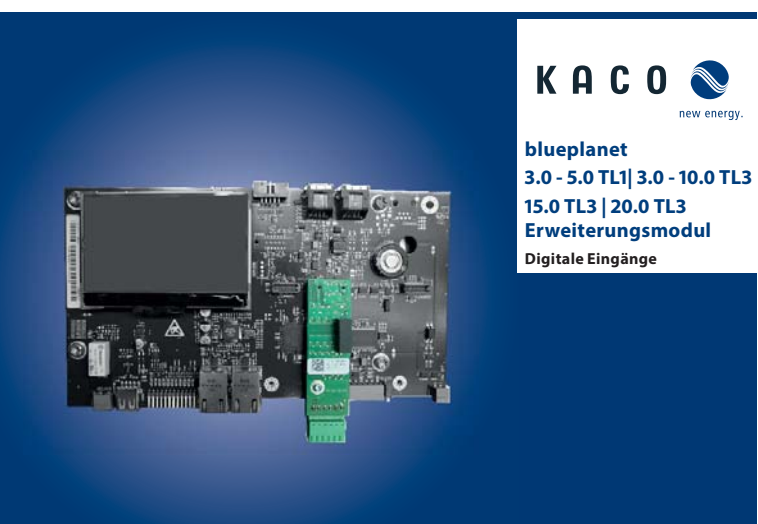

## **Bedienungsanleitung**

Deutsche Originalversion

## A Elektrofachkraft

Die Montage und Demontage des Erweiterungsmoduls muss ausschließlich von Elektrofachkräften erfolgen!

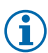

## HINWEIS

Die Anleitungen und Unterlagen müssen an der Anlage aufbewahrt werden und bei Bedarf jederzeit zur Verfügung stehen.